## 3.0 Registration (required)

**Registration Instructions:** 

- Ensure that the Server is running
- Start the Monitor and connect to the Server
- Go to HELP -> REGISTRATION in the program's menu

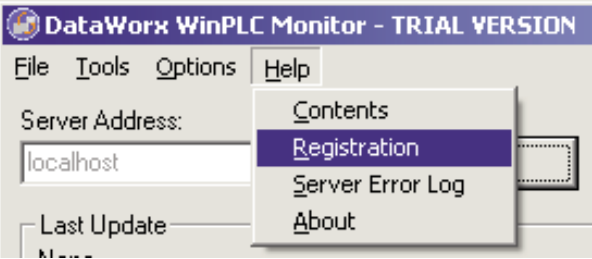

• Once the Registration window opens, copy the original registration key by highlighting the key, pressing the right mouse button, and selecting **COPY**.

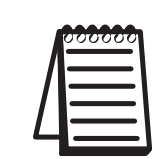

**Note:** If your PC does not have an active Internet connection, please write down the key provided in the registration window. Then go to a PC with an Internet connection and type your information into the web address as shown below.

| Registration |                         |               |  |  |  |
|--------------|-------------------------|---------------|--|--|--|
| Serial Nur   | nber:                   |               |  |  |  |
| Key: BXF     | Undo                    | DJYJWORTC     |  |  |  |
| Level: Tri   | Cut                     | in WinPLC)    |  |  |  |
| Number V     | ⊆ору                    | rized: 1      |  |  |  |
| OK           | <u>P</u> aste<br>Delete | Register Help |  |  |  |

• With your browser go to

*http://www.bizwaredirect.com/dataworxregistration.aspx* and paste the registration key into the "Key" field on the web form. Also enter the serial number, which is located on the back of the CD cover.

## DataWorx Registration Form

Serial Number (From DVD Case) 222222166

Key (From DataWorx) B-XHAPERSXAC-102-QJYRTY

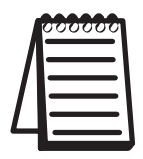

**Note:** The registration form is case sensitive.

• Click the **CREATE REGISTRATION** button. If all information has been entered correctly, a new unique key should be assigned to you.

| [        | DataWorx Registration                                                                                             | Form                                                                                  |                                                        |
|----------|----------------------------------------------------------------------------------------------------|---------------------------------------------------------------------------------------|--------------------------------------------------------|
|          | Serial Number (From DVD Case)                                                                                     | 222222166                                                                             |                                                        |
|          | Key (From DataWorx)                                                                                               | B-XHAPERSXAC-102-QJYRT                                                                | Υ                                                      |
|          | How did you <b>first</b><br>hear about BizWareDirect?                                                             | Other Please Specify                                                                  | <b>_</b>                                               |
|          | Please enter additional informatio<br>technical support and alert you of p<br>our internal purposes only and will | n below so we can provide<br>product upgrades. Informat<br>not be shared with outside | e more efficient<br>ion submitted is for<br>e parties. |
|          | Name:                                                                                                    |                                                                                       |                                                        |
|          | Company Name:                                                                                                    |                                                                                       |                                                        |
|          | Address:                                                                                                    |                                                                                       |                                                        |
| <br>0    | Address (Line 2):                                                                                                 |                                                                                       |                                                        |
|          | City:                                                                                                    |                                                                                       |                                                        |
| lŭ l     | State:                                                                                                    |                                                                                       |                                                        |
|          | Postal/Zip code:                                                                                                  |                                                                                       |                                                        |
| <u>ō</u> | Country (if other th                                                                                              | nan U.S.)                                                                             |                                                        |
| at       | Telephone:                                                                                                    |                                                                                       |                                                        |
|          | Fax:                                                                                                    |                                                                                       |                                                        |
| ]iii     | E-mail Address:                                                                                                   |                                                                                       |                                                        |
| lei l    | Purchased From:                                                                                                   |                                                                                       | •                                                      |
|          |                                                                                                    | Create Registration                                                                   | Found registration for 3 device(s).                    |
|          | Your assigned key                                                                                                 | B-XHAPERSXAF-105-QJYRT                                                                | Y                                                      |
|          |                                                                                                    | Thank you for registering                                                             | !                                                      |

• Copy the assigned key by highlighting it, pressing the right mouse button and selecting COPY. Now, go back to the DataWorx Monitor Registration screen (HELP -> REGISTRATION in the program's menu). Paste the newly assigned registration key over the original key by highlighting the old key code, pressing the right mouse button and selecting PASTE.

| Registration   |                |                   |  |  |  |  |
|----------------|----------------|-------------------|--|--|--|--|
| Serial Number: |                |                   |  |  |  |  |
| Key: 📴         | Undo           | 2-QJYJWORTC       |  |  |  |  |
| Level: T       | Cut            | ds in WinPLC)     |  |  |  |  |
| Numbei         | ⊆opy           | orized: 1         |  |  |  |  |
| OK             | <u>P</u> aste  | cel Register Help |  |  |  |  |
|                | <u>D</u> elete |                   |  |  |  |  |

Click the **REGISTER** button. A success message and the registration window will show your registration status.

| Registration 🔀         |
|------------------------|
| Succesfully registered |
| OK                     |
|                        |

• Click OK.